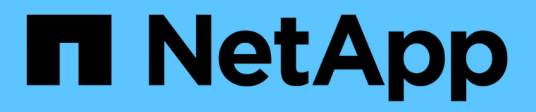

## Complete storage system setup

**E-Series Systems** 

NetApp January 29, 2025

This PDF was generated from https://docs.netapp.com/us-en/e-series/install-hw-e4000/complete-setup-12.html on January 29, 2025. Always check docs.netapp.com for the latest.

# **Table of Contents**

| Complete storage system setup          | <br>. 1 |
|----------------------------------------|---------|
| Complete storage system setup (E4012). | <br>. 1 |
| Complete storage system setup (E4060). | <br>. 5 |

# **Complete storage system setup**

## Complete storage system setup (E4012)

Learn how to cable the controllers to your network and complete storage system setup and configuration.

### Step 1: Cable the data hosts

Cable the system according to your network topology.

### **Option 1: Direct-attach topology**

The following example shows cabling to the data hosts using a direct-attach topology.

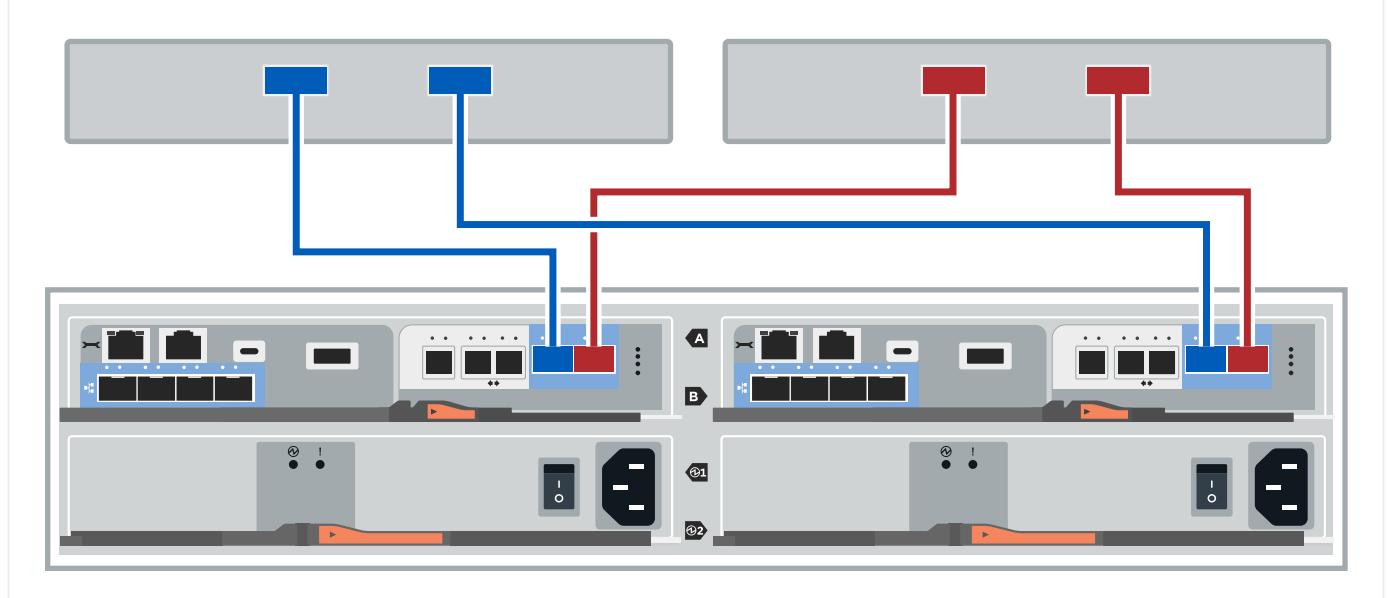

1. If you do not have expansion shelves installed, connect each host adapter directly to the host ports e0a and e0b on the controllers.

### **Option 2: Fabric topology**

The following example shows cabling to the data hosts using a fabric topology.

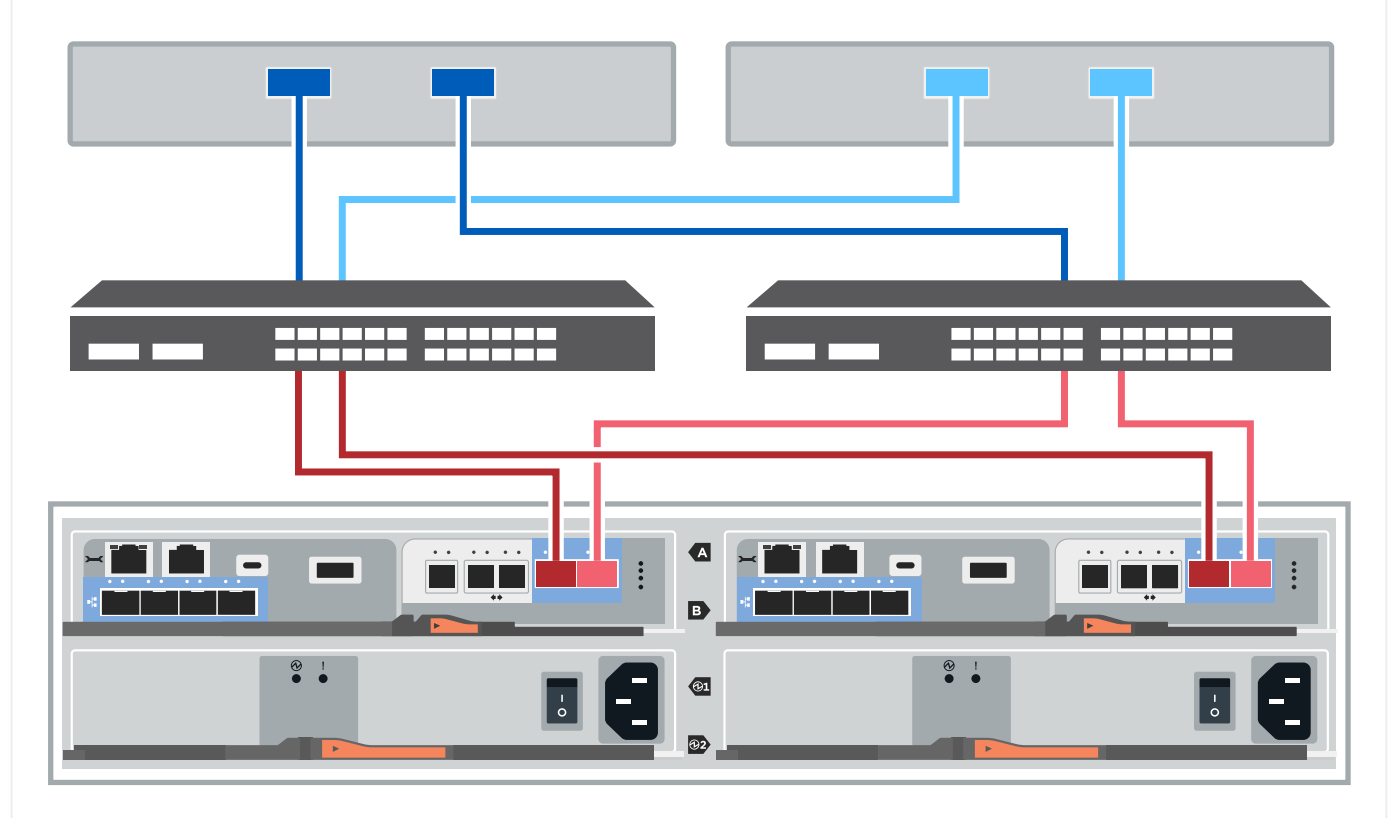

- 1. Connect each host adapter directly to the switch.
- 2. Connect each switch directly to the host ports e0a and e0b on the controllers.

### Step 2: Connect and configure the management connection

You can configure the controller management ports using a DHCP server or a static IP address.

### **Option 1: DHCP server**

Learn how to configure the management ports with a DHCP server.

### Before you begin

- Configure your DHCP server to associate an IP address, subnet mask, and gateway address as a permanent lease for each controller.
- Obtain the assigned IP addresses to connect to the storage system from your network administrator.

#### Steps

1. Connect an Ethernet cable to each controller's management port, and connect the other end to your network.

The following figures show examples of the controller's management port location:

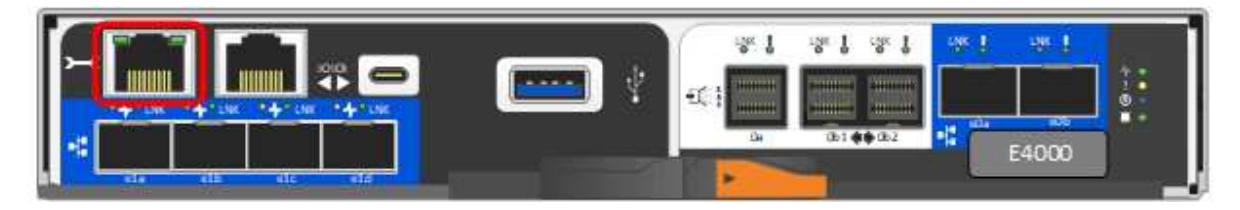

2. Open a browser and connect to the storage system using one of the controller IP addresses provided to you by your network administrator.

### **Option 2: Static IP address**

Learn how to configure the management ports manually by entering the IP address and the subnet mask.

### Before you begin

- Obtain the controllers' IP address, subnet mask, gateway address, and DNS and NTP server information from your network administrator.
- Make sure the laptop you are using is not receiving network configuration from a DHCP server.

### Steps

1. Using an Ethernet cable, connect controller A's management port to the Ethernet port on a laptop.

The following figures show examples of the controller's management port location:

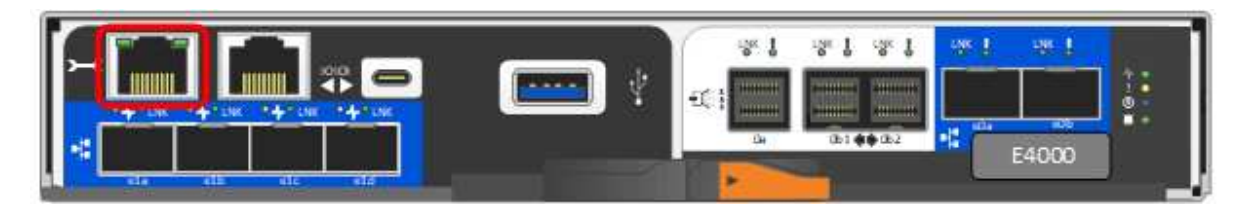

- 2. Open a browser and use the default IP address (169.254.128.101) to establish a connection to the controller. The controller sends back a self-signed certificate. The browser informs you that the connection is not secure.
- 3. Follow the browser's instructions to proceed and launch SANtricity System Manager. If you are unable to establish a connection, verify that you are not receiving network configuration from a DHCP server.
- 4. Set the storage system's password to login.

5. Use the network settings provided by your network administrator in the **Configure Network Settings** wizard to configure controller A's network settings, and then select **Finish**.

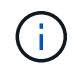

Because you reset the IP address, System Manager loses connection to the controller.

- 6. Disconnect the ethernet cable from the storage system, and connect the management port on controller A to your network.
- 7. Open a browser on a computer connected to your network, and enter controller A's newly configured IP address.

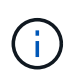

If you lose the connection to controller A, you can connect an ethernet cable to controller B to reestablish connection to controller A through controller B (169.254.128.102).

- 8. Log in using the password you set previously. The Configure Network Settings wizard will appear.
- 9. Use the network settings provided by your network administrator in the **Configure Network Settings** wizard to configure controller B's network settings, and then select **Finish**.
- 10. Connect controller B to your network.
- 11. Validate controller B's network settings by entering controller B's newly configured IP address in a browser.

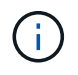

If you lose the connection to controller B, you can use your previously validated connection to controller A to reestablish connection to controller B through controller A.

### Step 3: Configure and manage your storage system

After you have installed your hardware, use the SANtricity software to configure and manage your storage system.

### Before you begin

- Configure your management ports.
- Verify and record your password and IP addresses.

### Steps

- 1. Use the SANtricity software to configure and manage your storage arrays.
- In the simplest network configuration, connect your controller to a web browser and use SANtricity System Manager for managing a single E4000 series storage array. For accessing System Manager, use the same IP addresses that you used to configure your management ports.

### Complete storage system setup (E4060)

Learn how to cable the controllers to your network and complete storage system setup and configuration.

### Step 1: Cable the data hosts

Cable the system according to your network topology.

### **Option 1: Direct-attach topology**

The following example shows cabling to the data hosts using a direct-attach topology.

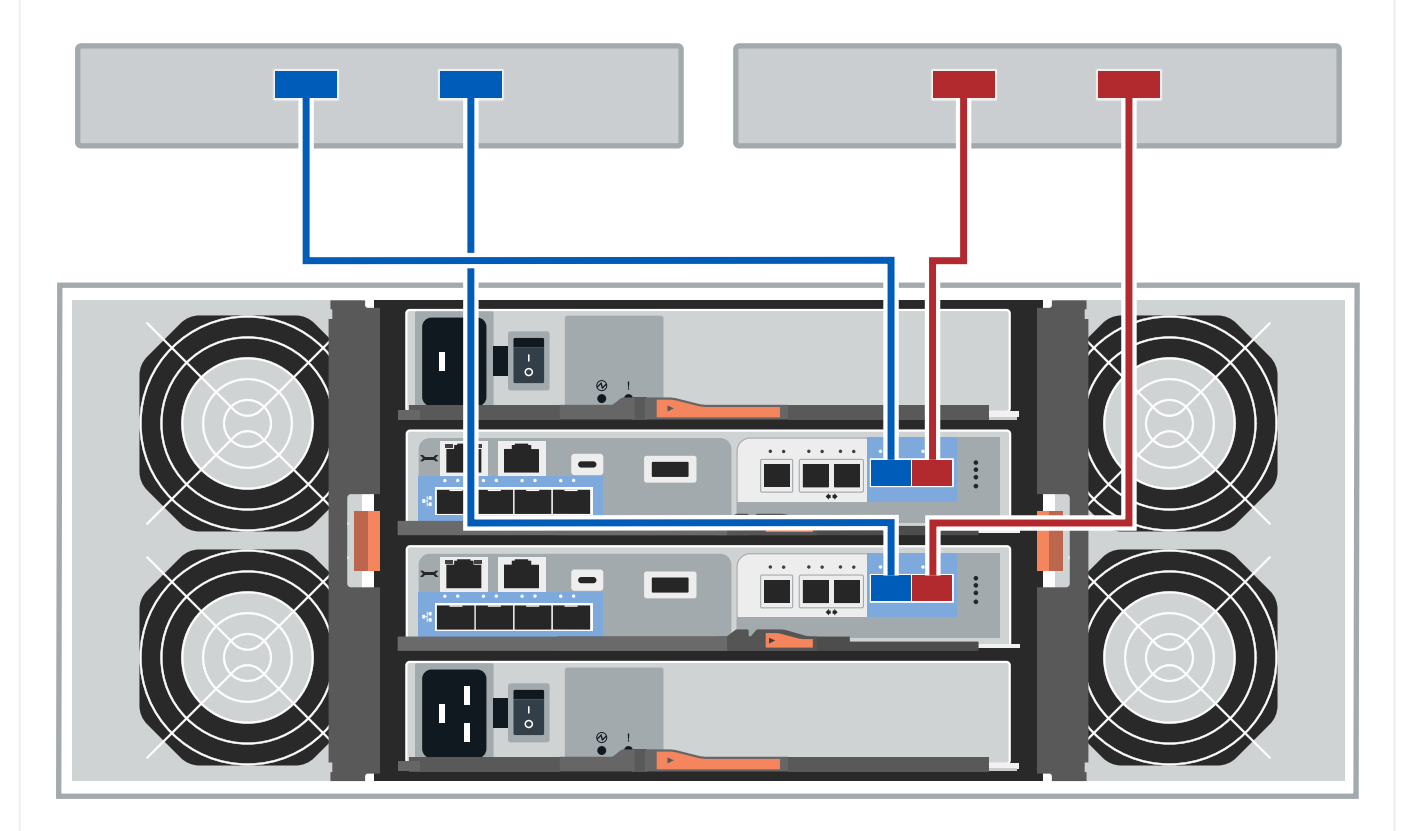

1. Connect each host adapter directly to the host ports e0a and e0b on the controllers.

### **Option 2: Fabric topology**

The following example shows cabling to the data hosts using a fabric topology.

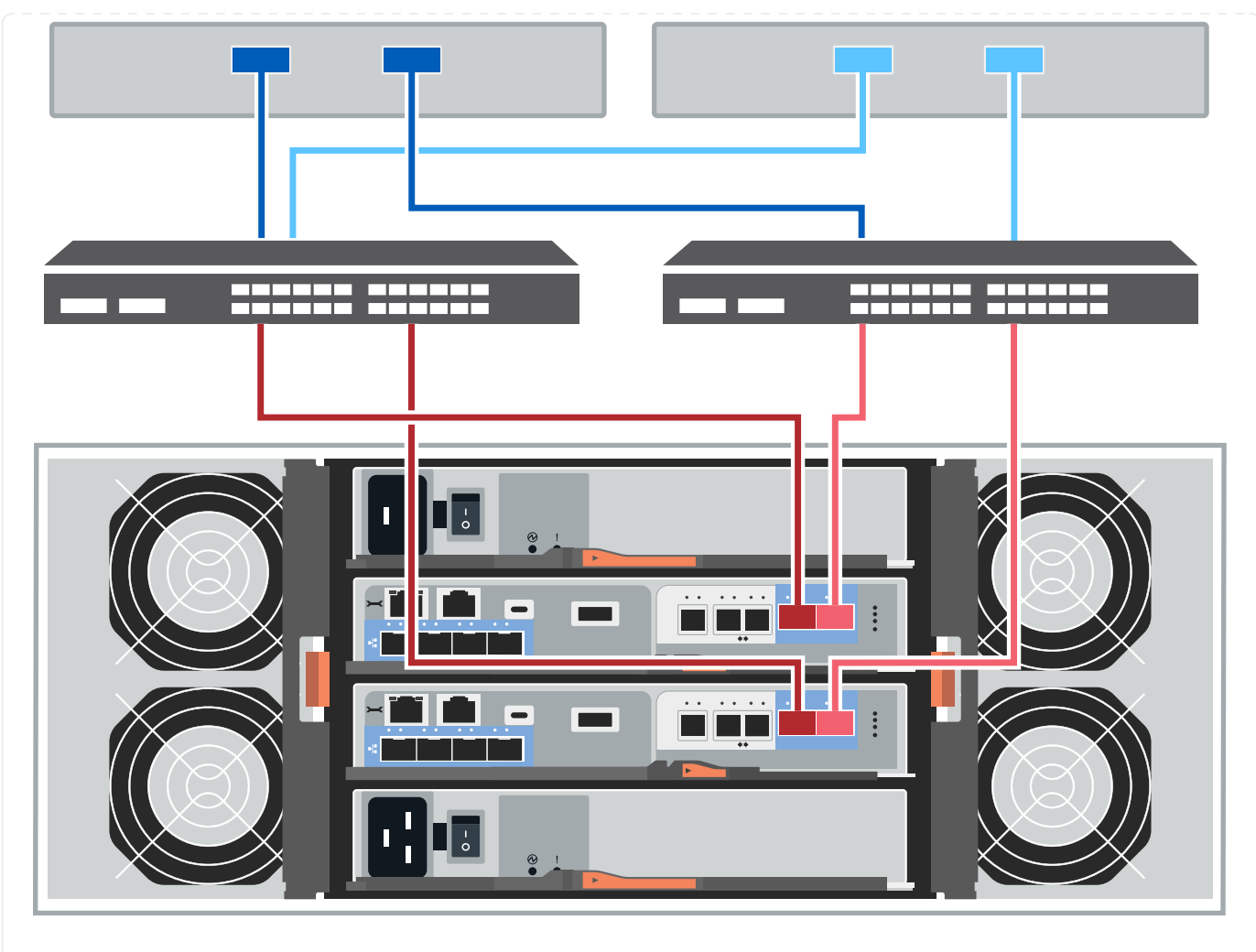

- 1. Connect each host adapter directly to the switch.
- 2. Connect each switch directly to the host ports e0a and e0b on the controllers.

### Step 2: Connect and configure the management connection

You can configure the controller management ports using a DHCP server or a static IP address.

### **Option 1: DHCP server**

Learn how to configure the management ports with a DHCP server.

### Before you begin

- Configure your DHCP server to associate an IP address, subnet mask, and gateway address as a permanent lease for each controller.
- Obtain the assigned IP addresses to connect to the storage system from your network administrator.

#### Steps

1. Connect an Ethernet cable to each controller's management port, and connect the other end to your network.

The following figures show examples of the controller's management port location:

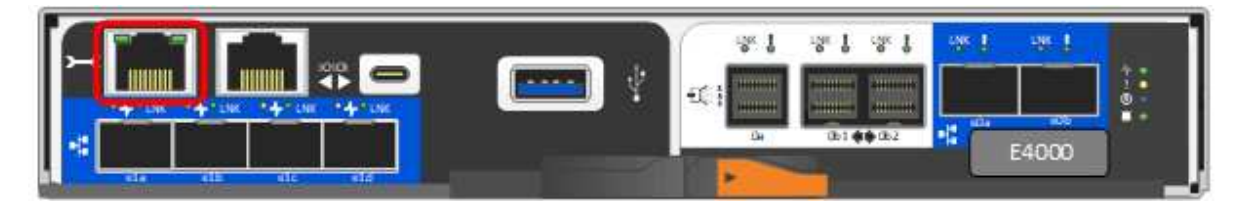

2. Open a browser and connect to the storage system using one of the controller IP addresses provided to you by your network administrator.

### **Option 2: Static IP address**

Learn how to configure the management ports manually by entering the IP address and the subnet mask.

#### Before you begin

- Obtain the controllers' IP address, subnet mask, gateway address, and DNS and NTP server information from your network administrator.
- Make sure the laptop you are using is not receiving network configuration from a DHCP server.

#### Steps

1. Using an Ethernet cable, connect controller A's management port to the Ethernet port on a laptop.

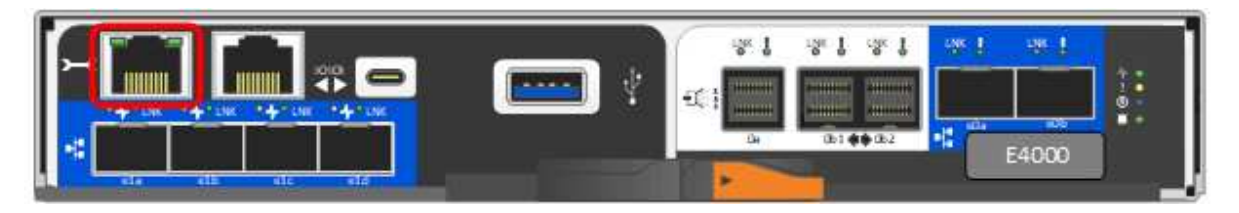

- 2. Open a browser and use the default IP address (169.254.128.101) to establish a connection to the controller. The controller sends back a self-signed certificate. The browser informs you that the connection is not secure.
- 3. Follow the browser's instructions to proceed and launch SANtricity System Manager. If you are unable to establish a connection, verify that you are not receiving network configuration from a DHCP server.
- 4. Set the storage system's password to login.
- 5. Use the network settings provided by your network administrator in the **Configure Network Settings** wizard to configure controller A's network settings, and then select **Finish**.

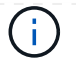

Because you reset the IP address, System Manager loses connection to the controller.

- 6. Disconnect the ethernet cable from the storage system, and connect the management port on controller A to your network.
- 7. Open a browser on a computer connected to your network, and enter controller A's newly configured IP address.

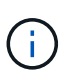

If you lose the connection to controller A, you can connect an ethernet cable to controller B to reestablish connection to controller A through controller B (169.254.128.102).

8. Log in using the password you set previously.

The Configure Network Settings wizard will appear.

- 9. Use the network settings provided by your network administrator in the **Configure Network Settings** wizard to configure controller B's network settings, and then select **Finish**.
- 10. Connect controller B to your network.
- 11. Validate controller B's network settings by entering controller B's newly configured IP address in a browser.

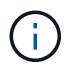

If you lose the connection to controller B, you can use your previously validated connection to controller A to reestablish connection to controller B through controller A.

### Step 3: Configure and manage your storage system

After you have installed your hardware, use the SANtricity software to configure and manage your storage system.

### Before you begin

- Configure your management ports.
- · Verify and record your password and IP addresses.

### Steps

- 1. Use the SANtricity software to configure and manage your storage arrays.
- 2. In the simplest network configuration, connect your controller to a web browser and use SANtricity System Manager for managing a single E4000 series storage array. For accessing System Manager, use the same IP addresses that you used to configure your management ports.

### **Copyright information**

Copyright © 2025 NetApp, Inc. All Rights Reserved. Printed in the U.S. No part of this document covered by copyright may be reproduced in any form or by any means—graphic, electronic, or mechanical, including photocopying, recording, taping, or storage in an electronic retrieval system—without prior written permission of the copyright owner.

Software derived from copyrighted NetApp material is subject to the following license and disclaimer:

THIS SOFTWARE IS PROVIDED BY NETAPP "AS IS" AND WITHOUT ANY EXPRESS OR IMPLIED WARRANTIES, INCLUDING, BUT NOT LIMITED TO, THE IMPLIED WARRANTIES OF MERCHANTABILITY AND FITNESS FOR A PARTICULAR PURPOSE, WHICH ARE HEREBY DISCLAIMED. IN NO EVENT SHALL NETAPP BE LIABLE FOR ANY DIRECT, INDIRECT, INCIDENTAL, SPECIAL, EXEMPLARY, OR CONSEQUENTIAL DAMAGES (INCLUDING, BUT NOT LIMITED TO, PROCUREMENT OF SUBSTITUTE GOODS OR SERVICES; LOSS OF USE, DATA, OR PROFITS; OR BUSINESS INTERRUPTION) HOWEVER CAUSED AND ON ANY THEORY OF LIABILITY, WHETHER IN CONTRACT, STRICT LIABILITY, OR TORT (INCLUDING NEGLIGENCE OR OTHERWISE) ARISING IN ANY WAY OUT OF THE USE OF THIS SOFTWARE, EVEN IF ADVISED OF THE POSSIBILITY OF SUCH DAMAGE.

NetApp reserves the right to change any products described herein at any time, and without notice. NetApp assumes no responsibility or liability arising from the use of products described herein, except as expressly agreed to in writing by NetApp. The use or purchase of this product does not convey a license under any patent rights, trademark rights, or any other intellectual property rights of NetApp.

The product described in this manual may be protected by one or more U.S. patents, foreign patents, or pending applications.

LIMITED RIGHTS LEGEND: Use, duplication, or disclosure by the government is subject to restrictions as set forth in subparagraph (b)(3) of the Rights in Technical Data -Noncommercial Items at DFARS 252.227-7013 (FEB 2014) and FAR 52.227-19 (DEC 2007).

Data contained herein pertains to a commercial product and/or commercial service (as defined in FAR 2.101) and is proprietary to NetApp, Inc. All NetApp technical data and computer software provided under this Agreement is commercial in nature and developed solely at private expense. The U.S. Government has a non-exclusive, non-transferrable, nonsublicensable, worldwide, limited irrevocable license to use the Data only in connection with and in support of the U.S. Government contract under which the Data was delivered. Except as provided herein, the Data may not be used, disclosed, reproduced, modified, performed, or displayed without the prior written approval of NetApp, Inc. United States Government license rights for the Department of Defense are limited to those rights identified in DFARS clause 252.227-7015(b) (FEB 2014).

### **Trademark information**

NETAPP, the NETAPP logo, and the marks listed at http://www.netapp.com/TM are trademarks of NetApp, Inc. Other company and product names may be trademarks of their respective owners.